## 內科專科醫師訓練醫院 -

# 內科專科醫師訓練醫院認定申請作業說明

一、台灣內科醫學會內科專科醫師訓練醫院入口網

http://www.tsim.org.tw/phyhosp/default.asp

| 台灣內科醫學會<br>內科專科醫師訓練醫院入口網<br>請輸入單位專用帳號<br>請用醫院代碼登入<br>Please enter your User ID and Password: |             |  |  |  |  |  |  |
|----------------------------------------------------------------------------------------------|-------------|--|--|--|--|--|--|
| 申請單位帳號 (User ID):                                                                            |             |  |  |  |  |  |  |
| 密碼 (Password):                                                                               |             |  |  |  |  |  |  |
| 登入(Login)                                                                                    | 清除; (Clear) |  |  |  |  |  |  |
| 「気記密碼」                                                                                       |             |  |  |  |  |  |  |

登入帳號:醫院代碼(或可電洽本會) 預設密碼:11111111(非首次登入,請輸入修正後密碼,或點選忘記密碼)

二、首次登入者,請確認承辦人員資料,並立即修改申請者密碼

| 醫院代碼   |       |
|--------|-------|
| 醫院名稱   |       |
| 地址     |       |
| 姓名     |       |
| 連絡電話   |       |
| E-mail |       |
| 申請者密碼  |       |
| 密碼驗證   |       |
|        | 送出 清除 |

(一)請正確填寫承辦人員電子信箱,系統將主動發送通知信件

(二) 聯絡電話請將分機一併寫入

送出後,請依新設立密碼重新登入

三、隔天系統更新後,再次登入後會即顯示目前可作業內容

(若急著使用,可先洽本會手動開啟作業)

| $(\bigcirc)$ | 台     |
|--------------|-------|
|              | Taiwa |
| 科專科醫師訓       | 練醫院   |

ALL AND

台灣內科醫學會醫院評鑑申請

| 10 10 10 10               | ,          |            |      |        |      |         |    |   |
|---------------------------|------------|------------|------|--------|------|---------|----|---|
| 的科專科醫師訓練醫院<br>20日達        |            |            |      | 工作記錄列表 |      |         |    |   |
| 6月2日月<br>工作記錄列表           | 起始日期       | 截止日期       | 評鑑年度 | 工作代碼   | 記錄狀態 | 資料確認狀態  |    | _ |
| <u>訓練醫院評鑑資料</u><br>幅號資料條改 | 2020/01/06 | 2020/02/06 | 110  | 醫院評鑑   | 生效   | 未收到報備資料 | 新增 |   |
| THE DA B ATTICLE          |            |            |      |        |      |         |    | _ |

四、點選新增後,即會出現以下畫面,

依據貴院申請資格及計畫組成…等填妥各項資料,點選送出鍵

| (A) 4           | 灣内科醫學                     | L 会 縣 伊 評 结 申 請                                                                    |
|-----------------|---------------------------|------------------------------------------------------------------------------------|
| Taiw            | an Society of Internal Me |                                                                                    |
| 内科專科醫師訓練醫院      | 評鑑年度                      | 110                                                                                |
| 認定申請<br>一一作記錄加書 | 申請資格                      | 主調醫院 经更为未其主状资格合作物的                                                                 |
| 訓練醫院評鑑資料        | 訓練計畫組成                    | 單一調練醫院 變更為最合調驗計畫                                                                   |
| 根號資料修改          | 醫院名稱                      | 資訊測試                                                                               |
| 登出              | 醫院地址                      | 108 ааа                                                                            |
|                 | 填表人                       |                                                                                    |
|                 | 電話                        |                                                                                    |
|                 | E-Mail                    |                                                                                    |
|                 | 填表日期                      |                                                                                    |
|                 | 衛生福利部教學醫院                 |                                                                                    |
|                 | 評定合格又震・                   |                                                                                    |
|                 | <b>衛生福利部内科專科</b>          | 補課醫院認定告給,告格效期目民黨 年月日至 年月日正                                                         |
|                 | 習続員寛人:                    |                                                                                    |
|                 | 内科土性 · · · · · ·          | 是你就会要做。 · · · · · · · · · · · · · · · · · · ·                                      |
|                 |                           | 在本院自民議 年 月 日起播任專任内科主治醫師,目民議 平 月 日起播任内科主任                                           |
|                 | 計畫主持人: 「醫                 | 各時過音號碼: · · 內科專科醫師過音號碼: 更加主持人                                                      |
|                 |                           | □ 部定講師以上資格・在本院自民國 年 月 日起擔任事任内科主治醫師・自民國 年 月 日起擔任主持人                                 |
|                 | 全院總病床數: 0                 | 床(實際開床數)・内科病床數: 0  床(實際開床數)                                                        |
|                 | 具指導老師資格者(<br>※指導醫師如一人同    | 0位,申請捐導者師者                                                                         |
|                 | 影響動                       | ■其他 内 外 婦 見 眼 耳鼻喉 牙 骨 泌尿                                                           |
|                 | 共0科                       | ● 皮膚 ● 神經 ● 精神 ● 機動 ● 麻酔 ● 放射線 ● 病理 ● 家醫科 ● 数器 ● 軟醫科<br>● 中醫 ● 老年科 ● 急診 ● 整形外科 ■神外 |
|                 | 醫療灰專科別                    | ●心臓 ●消化 ●胸腔 ●腎臓 ●血液                                                                |
|                 | 共0科                       |                                                                                    |
|                 |                           | (23出) 政策                                                                           |
|                 |                           |                                                                                    |

五、送出後回到工作記錄列表,系統增加「修改」之選項

| 台灣內科醫學會醫院評鑑申請<br>Taiwan Society of Internal Medicine |            |            |      |        |      |         |            |  |  |
|------------------------------------------------------|------------|------------|------|--------|------|---------|------------|--|--|
| 内科專科醫師訓練醫院<br>2019日達                                 |            |            |      | 工作記錄列表 |      |         |            |  |  |
| 工作記錄列表                                               | 起始日期       | 截止日期       | 評鑑年度 | 工作代碼   | 記錄狀態 | 資料確認狀態  | $\frown$   |  |  |
| <u>訓練醫院評鑑資料</u><br>幅號資料條款                            | 2020/01/06 | 2020/02/06 | 110  | 醫院評鑑   | 生效   | 未收到報備資料 | 修改         |  |  |
| 登出                                                   |            |            |      |        |      |         | $\bigcirc$ |  |  |

#### 點選「修改」鍵後即新增以下畫面

| 申請評鑑應上傳的檔案                      |        |       |                 |                 |        |                                       |                       |             |       |     |                                       |          |  |
|---------------------------------|--------|-------|-----------------|-----------------|--------|---------------------------------------|-----------------------|-------------|-------|-----|---------------------------------------|----------|--|
| 內科專科醫師訓練計畫書<br>(內專訓練資格效期未到期者免법) |        |       |                 |                 |        |                                       | 內科專科醫師訓練計畫認定作業自評表 未上傳 |             |       |     |                                       |          |  |
| 内科專科醫師訓練                        | 就畫認定作  | 業自評表附 | 牛未上傳            |                 |        |                                       | 計畫主持人簡                | 節歷          |       | 未上的 | 章                                     |          |  |
| 計畫主持人部定論                        | 静師以上證書 | F     | 未上傳             |                 |        |                                       | 合作訓練醫院                | 記念約書        |       | 未上伯 | \$                                    |          |  |
| 指導老師名冊                          |        |       |                 |                 |        |                                       | 住院醫師名冊                |             |       |     |                                       |          |  |
| 人員輸入                            | 姓名     | 内專證號  | 次專科             | 次專科證號           | 異動     | <b>異動日期</b><br><sup>YYYMMDD</sup> 個層) | 人員輸入                  | 姓名          | 身分證字號 | 異動  | <b>異動日期</b><br><sup>YYYMMDD</sup> 個層) | 容量<br>年度 |  |
| 申請指導老師認定名冊                      |        |       |                 |                 |        |                                       |                       |             |       |     |                                       |          |  |
|                                 |        |       | 内科專科            |                 | 内      | 1科次專科                                 |                       |             |       |     |                                       |          |  |
| 人員輸入                            | 姓名     | 證號    | <b>取</b><br>777 | (得日期<br>MMDD個層) | 次專科 證證 |                                       |                       | 上傳檔案(限 PDF) |       |     |                                       |          |  |
| 送出放棄                            |        |       |                 |                 |        |                                       |                       |             |       |     |                                       |          |  |

### 六、 點選「申請評鑑應上傳檔案」上傳

| 中請評鑑應上傳的檔案                      |     |                   |     |
|---------------------------------|-----|-------------------|-----|
| 内科專科醫師訓練計畫書<br>(内專訓練資格效期未到期者免附) | 未上傳 | 内科專科醫師訓練計畫認定作業自評表 | 未上傳 |
| 内科專科醫師訓練計畫認定作業自評表附件             | 未上傳 | 計畫主持人簡歷           | 未上傳 |
| 計畫主持人部定講師以上證書                   | 未上傳 | 合作訓練醫院合約書         | 未上傳 |

七、 分別輸入指導老師名冊及住院醫師名冊:

未招收到住院醫師或申請未具主訓資格合作醫院無須登打住院醫師名冊

| 指導老師名冊    |      |     |       |    |                                            | 住院醫師名冊 |    |       |    |                                             |          |
|-----------|------|-----|-------|----|--------------------------------------------|--------|----|-------|----|---------------------------------------------|----------|
| (人員輸入) 姓名 | 内專證號 | 次專科 | 次專科證號 | 異動 | <mark>異動日期</mark><br><sup>WYYMMDD國曆)</sup> | 人員輸入   | 姓名 | 身分證字號 | 異動 | <mark>異動日期</mark><br><sup>YYYMMDD</sup> 國曆) | 容量<br>年度 |

八、 申請指導老師認定名冊:點選「人員輸入」

| 甲訥指導老師認定名冊 |      |      |                           |     |     |             |  |  |
|------------|------|------|---------------------------|-----|-----|-------------|--|--|
| (人員輸入)     | 10.0 | 内科專科 |                           | 内科· | 欠專科 |             |  |  |
|            | 姓名   | 證號   | <b>取得日期</b><br>YYYMMDD個層) | 次專科 | 證號  | 上傳檔茶(限 PDF) |  |  |

請逐項登打申請指導老師認定所需資料,如具共同第一作者,請勾選

| 評鑑年度                  | 110                      |
|-----------------------|--------------------------|
| 醫院名稱                  | 資訊測試                     |
| 內專證號                  | 更新資料                     |
| 内專取得日期<br>YYYMMDD(國曆) |                          |
| 姓名                    |                          |
| 次專科                   |                          |
|                       | 投稿內科相關 SCI 雜誌之「原著」論文第一作者 |
| 篇名                    |                          |
| 期刊名稱                  |                          |
| 期刊年度期別                |                          |
| 領域                    |                          |
| 排名                    |                          |
| Impact Factor         |                          |
| 具共同第一作者               |                          |
|                       | 送出放棄                     |

#### 送出後,請上傳論文

如具共同第一作者,請上傳(共同第一作者放棄聲明書) 格式請逕自本會網站下載

| 注意:<br>要確認文件已上傳成功 |           |  |  |  |  |  |
|-------------------|-----------|--|--|--|--|--|
| Description       | File Name |  |  |  |  |  |
| 上傳論文檔案            | 瀏覽        |  |  |  |  |  |
| 上傳共同第一作者放棄聲明書     | 瀏覽        |  |  |  |  |  |
|                   | 上傳檔案      |  |  |  |  |  |

九、 所有資料登打及上傳完畢後,請點選底下的送出鍵

| (無關評鑑進上海的檔案)           |        |       |                  |                         |       |                               |                     |             |    |       |     |                                            |          |  |
|------------------------|--------|-------|------------------|-------------------------|-------|-------------------------------|---------------------|-------------|----|-------|-----|--------------------------------------------|----------|--|
| 内科專科醫師訓編<br>(內專訓練資格效期法 | 未上傳    | 未上傳   |                  |                         |       |                               | 內科專科醫師訓練計畫認定作業自評表 未 |             |    |       | 未上傳 |                                            |          |  |
| 内科專科醫師訓練               | 陳計畫認定作 | 業自評表附 | 牛未上傳             |                         |       |                               | 計畫                  | 主持人簡關       | E  |       | 未上( | 未上傳                                        |          |  |
| 計畫主持人部定論               | 未上傳    | 未上傳   |                  |                         |       | 合作訓練醫院合約書 未.                  |                     |             |    |       |     |                                            |          |  |
| 指導老師名冊                 |        |       |                  |                         |       |                               |                     | 住院醫師名冊      |    |       |     |                                            |          |  |
| 人員輸入                   | 姓名     | 内專證號  | 次專科              | 次專科證號                   | 異動    | 異動日期<br><sup>YYYMMDD國應)</sup> |                     | 員輸入         | 姓名 | 身分證字號 | 異動  | <mark>異動日期</mark><br><sup>YYYMMDD個層)</sup> | 容量<br>年度 |  |
|                        |        |       |                  | 申請指導                    | 皆師認定  | 名冊                            |                     |             |    |       |     |                                            |          |  |
|                        | 14.44  | P P   |                  |                         | 内科次專科 |                               |                     |             |    |       |     |                                            |          |  |
| · <mark>人員輸入</mark> )  | 姓名     | 證號    | <b>ال</b><br>۲۷۷ | 2 <b>得日期</b><br>MMDD國憲) | 次專科   | 證號                            |                     | 上傳檔案(限 PDF) |    |       |     |                                            |          |  |
| 送出放棄                   |        |       |                  |                         |       |                               |                     |             |    |       |     |                                            |          |  |

#### 十、點選「傳送」

|            | 工作記錄列表           |     |      |    |         |    |    |  |  |  |  |
|------------|------------------|-----|------|----|---------|----|----|--|--|--|--|
| 起始日期       | 期 截止日期 評鑑年度 工作代碼 |     |      |    | 資料確認狀態  |    |    |  |  |  |  |
| 2020/01/06 | 2020/02/29       | 110 | 醫院評鑑 | 開啟 | 未收到報備資料 | 修改 | 傳送 |  |  |  |  |

### 十一、請再次檢視所送資料,確認無誤後點選「確認傳送」鍵

確認傳送回工作記錄

#### 十二、請分別點選「列印名冊」、「列印指導老師申請表」

|            | 工作記錄列表     |      |      |      |         |    |      |             |  |  |  |
|------------|------------|------|------|------|---------|----|------|-------------|--|--|--|
| 起始日期       | 截止日期       | 評鑑年度 | 工作代碼 | 記錄狀態 | 資料確認狀態  |    |      |             |  |  |  |
| 2020/01/06 | 2020/02/29 | 110  | 醫院評鑑 | 開啟   | 未收到報備資料 | 修改 | 列印名册 | 2 列印指導老師申請表 |  |  |  |

# 十三、以上由本會收件並確認資料後,才算完成報備。請隨時上網注意資料確 認狀態。

|              | 工作記錄列表     |      |      |             |     |                    |  |  |  |  |  |
|--------------|------------|------|------|-------------|-----|--------------------|--|--|--|--|--|
| 起始日期 截止日期 評鑑 |            | 評鑑年度 | 工作代碼 | 記錄狀態 資料確認狀態 |     |                    |  |  |  |  |  |
| 2020/01/06   | 2020/02/29 | 110  | 醫院評鑑 | 開啟          | 已確認 | 修改。列印名册),列印指導老師申請表 |  |  |  |  |  |

### 注意事項:

一、申請中如需變更「申請資格」及「訓練計畫組成」,請於點選「變更....」後

| 評鑑年度   | 110    | _  |              |  |
|--------|--------|----|--------------|--|
| 申請資格   | 主訓醫院   | 變  | 更為未具主訓資格合作醫院 |  |
| 訓練計畫組成 | 單一訓練醫院 | E. | 變更為聯合訓練計畫    |  |
| 醫院名稱   |        |    |              |  |
| 醫院地址   |        |    |              |  |

### 點選最底下的「送出」鍵,

| 中請評鑑差上條的檔案                      |      |        |         |                 |       |                     |                      |             |      |          |     |                     |          |  |
|---------------------------------|------|--------|---------|-----------------|-------|---------------------|----------------------|-------------|------|----------|-----|---------------------|----------|--|
| 内科專科醫師訓練計畫書<br>(内專訓練資格效照未到服者免阻) |      |        | 未上傳     |                 |       |                     | 内科專科醫師訓練計畫認定作業自評表 未上 |             |      |          | 未上條 | 1. 上傳               |          |  |
| 内科專科醫師訓練計算                      | 畫認定作 | 業自評表附供 | 未上傳     |                 |       |                     | 計畫                   | 主持人简易       | ŧ.   |          | 未上條 | R上傳                 |          |  |
| 計畫主持人部定講師以上證書                   |      |        | 未上傳     | <b>ξ</b>        |       |                     |                      | 合作訓練醫院合約書 米 |      |          |     | 卡上傳                 |          |  |
| 指導老師名冊                          |      |        |         |                 |       |                     |                      |             |      | 住院醫師名冊   |     |                     |          |  |
| 「人自輸入」                          | 姓名   | 內專證號   | 次專科     | 次專科證號           | 異動    | 異動日期<br>VVVMs(DD個層) | K                    | 人員輸入        | 姓名   | 身分證字號    | 異動  | 異動日期<br>FYYNKOD(國際) | 容量<br>年度 |  |
|                                 |      |        |         | 申請指導。           | 医師認定  | 名冊                  |                      |             |      |          |     |                     |          |  |
|                                 |      | 内科     |         |                 | 内科次專科 |                     |                      |             |      |          |     |                     |          |  |
|                                 | 如名   | 證號     | T<br>VV | (得日期<br>RMDD個層) | 次專科   | 證號                  |                      |             | 上傳檔茶 | (RE PDF) |     |                     |          |  |
| 送出 放棄                           |      |        |         |                 |       |                     |                      |             |      |          |     |                     |          |  |
|                                 |      |        |         |                 |       |                     |                      |             |      |          |     |                     |          |  |

## 再次點選「修改」進入登打

|            |                           | aiwar | 彎內科醫學會醫院評鑑申請<br>in Society of Internal Medicine |            |      |      |      |         |               |  |  |  |
|------------|---------------------------|-------|-------------------------------------------------|------------|------|------|------|---------|---------------|--|--|--|
| 内科專科醫師訓練醫院 |                           |       | 工作記錄列表                                          |            |      |      |      |         |               |  |  |  |
| 1          | 工作記錄列表                    |       | 起始日期                                            | 截止日期       | 評鑑年度 | 工作代碼 | 記錄狀態 | 資料確認狀態  | $\frown$      |  |  |  |
|            | <u>訓練醫院評鑑資料</u><br>振動答約体が |       | 2020/01/06                                      | 2020/02/06 | 110  | 醫院評鑑 | 生效   | 未收到報備資料 | <b>修改</b>     |  |  |  |
|            | <del>版加良时间以</del><br>登出   |       |                                                 |            |      |      |      |         | $\overline{}$ |  |  |  |